## How to add a new two-factor authentication method via the web browser

## A guide for WGSB customers

In response to the March 19, 2024 end-of-life of the Authy Desktop application for two-factor authentication (2FA), this guide is provided to assist Woodsville Guaranty Savings Bank customers without a mobile device to set up a new 2FA method.

If you are trying to follow this and the Authy Desktop app is not working, your current 2FA method will need to be reset. To do this, contact the bank and ask a member of our Customer Service team to reset your current 2FA method.

**Note:** before beginning, you must establish an alternative 2FA app (ex. Password1, Lastpass, etc.). This will require you to create an account with that application. Very often, there are free options available.

Once you have a 2FA app, do the following:

- 1. Log into your profile with WGSB's online banking service.
- 2. Click your name in the lower left
- 3. Click Account settings:

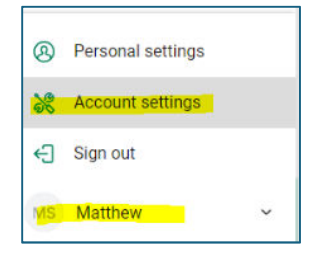

- 4. Click Security
- 5. Click Edit settings under "Two-factor authentication":

| PERSONAL                            | Security                                                                 |
|-------------------------------------|--------------------------------------------------------------------------|
| Profile                             | Username                                                                 |
| Security                            | Password                                                                 |
| 🗘 User alerts                       | Edit                                                                     |
| Travel notices                      | Connected apps                                                           |
| User agreement                      | External app and website permissions that can access your account.       |
| ACCOUNTS                            | Direct Connect                                                           |
| Woodsville Guaranty Savings<br>Bank | Approve connection requests for Intuit desktop products or Quicken.      |
|                                     | Two-factor authentication                                                |
|                                     | <ul> <li>Enabled for authenticator app</li> <li>Edit settings</li> </ul> |

6. Re-enter your online banking password and click 'Confirm' password to continue. This is needed for additional protection:

|                    | Palls to continue |
|--------------------|-------------------|
| Comminy your crede |                   |
| Password           |                   |
|                    |                   |

7. Under Authenticator app, click 'Set up':

| Veri | fied methods                                                                                                    |
|------|----------------------------------------------------------------------------------------------------|
|      | Default Primary<br>Verification codes are sent to your authenticator app.<br>Remove                                          |
| Add  | another method                                                                                                    |
|      | Voice or text message                                                                                                    |
|      | Verification codes are sent to your phone. Message and data rates may apply.<br>Set up                                       |
| 0    | Authy                                                                                                    |
|      | Use the Authy app to generate a unique code to authenticate your account. Available for iOS, Android, and desktop.<br>Set up |
|      | Authenticator app                                                                                                    |
|      | Using a different authenticator app? We support any authenticator app using either QR code scan or manual code entry.        |
| [*]  | Symantec VIP                                                                                                    |
|      | Use the Symantec VIP authentication to sign into your account. We support digital and hard tokens.                           |

- 8. Enter a Nickname. This could be the name of the app/browser plugin you have chosen.
- 9. Click 'Next':

|                                                                      | × |
|----------------------------------------------------------------------|---|
| Use an authenticator app                                             |   |
| Download a free authenticator app and enter a nickname to enroll it. |   |
| Nickname -                                                           |   |
| Next                                                                 |   |
|                                                                      |   |

10. Open the new Authenticator App and follow the process to add a Secret Key, then copy the verification code generated into the Verification code field, and click 'Verify':

|                                                                                                    | × |
|----------------------------------------------------------------------------------------------------|---|
| Use an authenticator app                                                                                    |   |
| Download a free authenticator app, add a new account, and then scan this QR code to set up your<br>account: |   |
|                                                                                                    |   |
| or enter the code manually                                                                                  |   |
|                                                                                                    |   |
| Verification code                                                                                           |   |
| Verify                                                                                                    |   |

11. If successful, you will see below. Click 'Done':

| $\odot$                                                                                        |
|------------------------------------------------------------------------------------------------|
| You're all set!<br>From now on, you'll use an authenticator app to sign in<br>to your account. |
| Done                                                                                           |

12. Under 2-step verification in Account Settings, you will see the new option listed:

| Default Primary<br>Verification codes are sent to your authen |              |
|---------------------------------------------------------------|--------------|
|                                                               | licator app. |
| Remove                                                        |              |

13. From here, click 'Set as Primary' if the Default method is Authy Desktop and/or 'Remove' the Default.

14. If you choose to keep multiple options, those other than the default can be accessed when logging in by choosing "Try another way":

| Use an authenticator app                                                                            |
|----------------------------------------------------------------------------------------------------|
| Copy the verification code from your Default and enter below.<br>Never share this code with anyone. |
| Verification code                                                                                   |
| Don't ask for codes again while using this browser                                                  |
| Verify                                                                                              |
| Try another way                                                                                     |

15. Choose the app you want and you will be asked for the Verification code from that app:

|   | $\overline{\bigcirc}$                                  |
|---|--------------------------------------------------------|
| п | Default                                                |
| - | Verification codes are sent to your authenticator app. |
| П | Lastpass                                               |
| 8 | Verification codes are sent to your authenticator app. |